# TÜRK STANDARDLARI ENSTİTÜSÜ ÖDEMELERİ NASIL YAPILIR

Türk Standardları Enstitüsü ödemeleri aşağıda görsellerle anlatıldığı gibi (1. 2. ve 3. Başlıklarda görsellerle belirtildiği gibi) adımları <u>sıralı bir şekilde</u> izleyerek kolayca ödemenizi yapabilirsiniz, ayrıca 4. başlıkta "**ödemeler hakkında**" bölümünden Sık Sorulan Soruların yanıtlarını da bulabilirsiniz, 5. Başlıkta ise **E-Faturanızı QR kod üzerinden** nasıl gerçekleştirebileceğiniz anlatılmaktadır

# Ödemenizi 3 farklı şekilde yapabilirsiniz

- 1. TSE Web Sayfası üzerinden,
- 2. Anlaşmalı Bankaların Web Sayfaları (Vakıfbank, Halkbank ve Ziraat Bankası) veya
- 3. Anlaşmalı Mobil Bankacılık Uygulamaları aracılığıyla (Vakıfbank, Halkbank ve Ziraat Bankası)

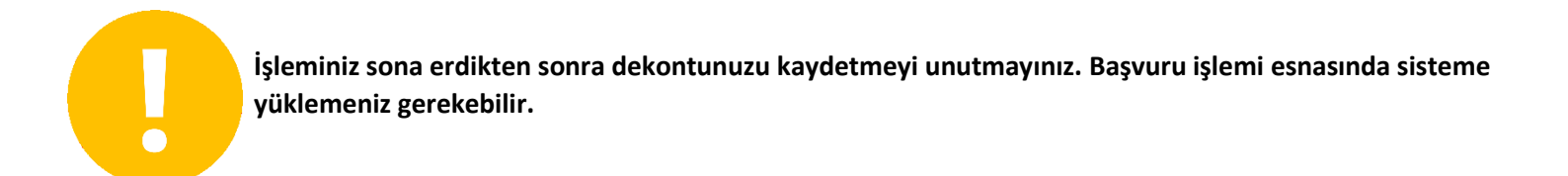

# 1. TSE Web Sayfası üzerinden ödemeler nasıl yapılır

1) TSE Ödeme sayfası <u>https://maliisler.tse.org.tr</u> yada

TSE Ana Web sayfası üzerinden "e-işlemler" bölümünden giriş yapınız: https://www.tse.org.tr/

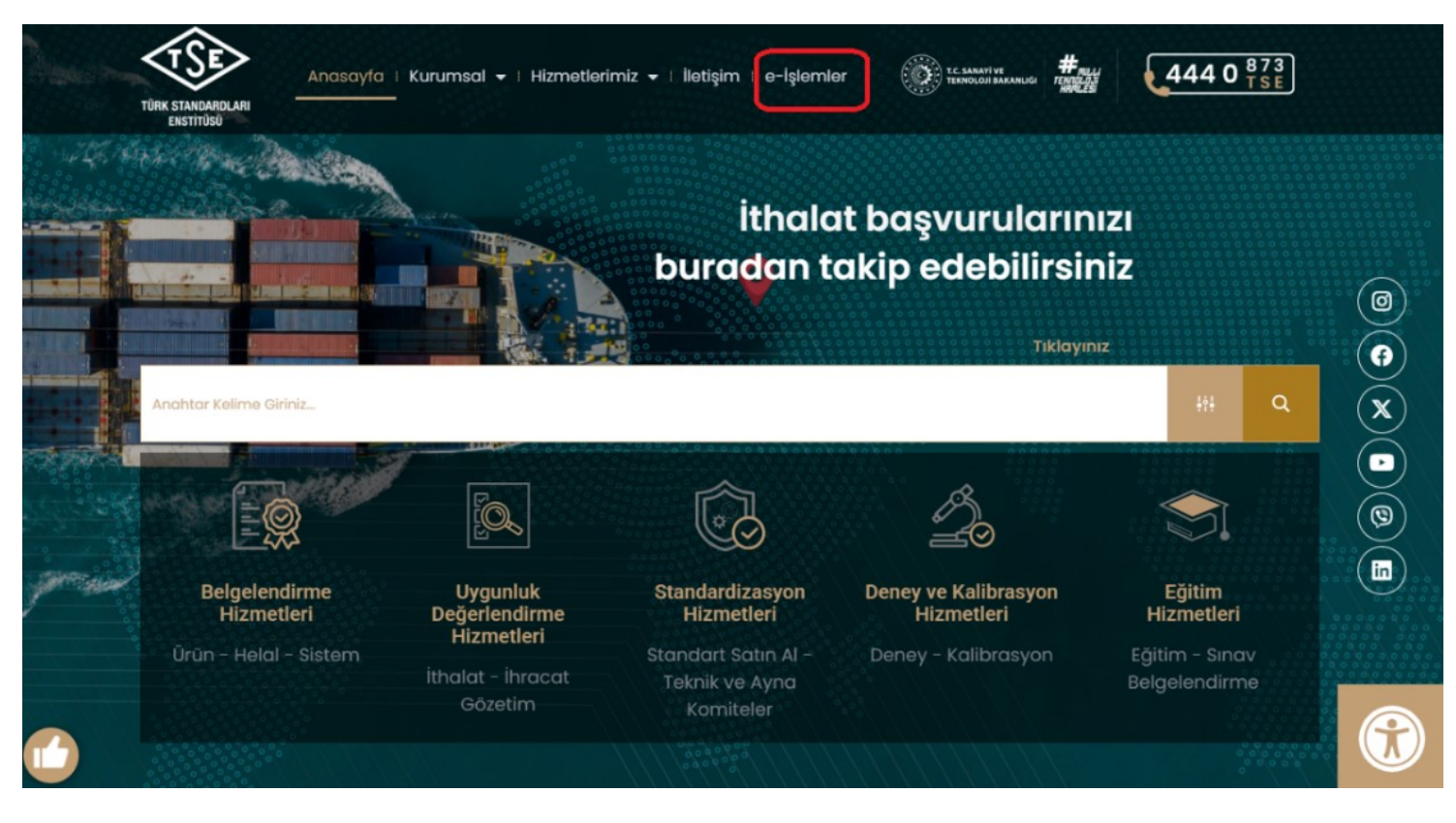

2) Alt Kısımda E-Hizmetler Başlığı Altında "ONLINE MALİ İŞLEMLER" Sekmesine Tıklayınız.

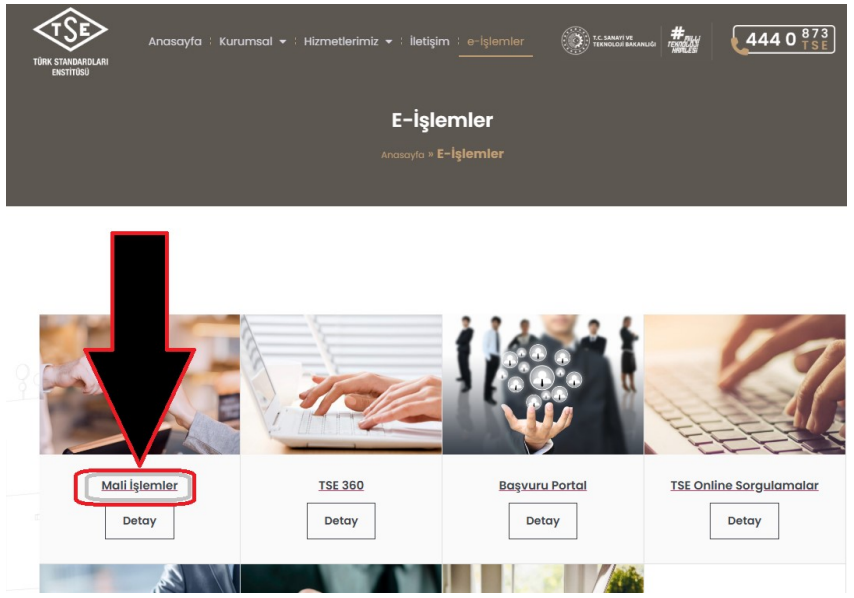

# 3) "ÜYE OLMADAN AVANS ÖDEME" kısmına tıklayınız.

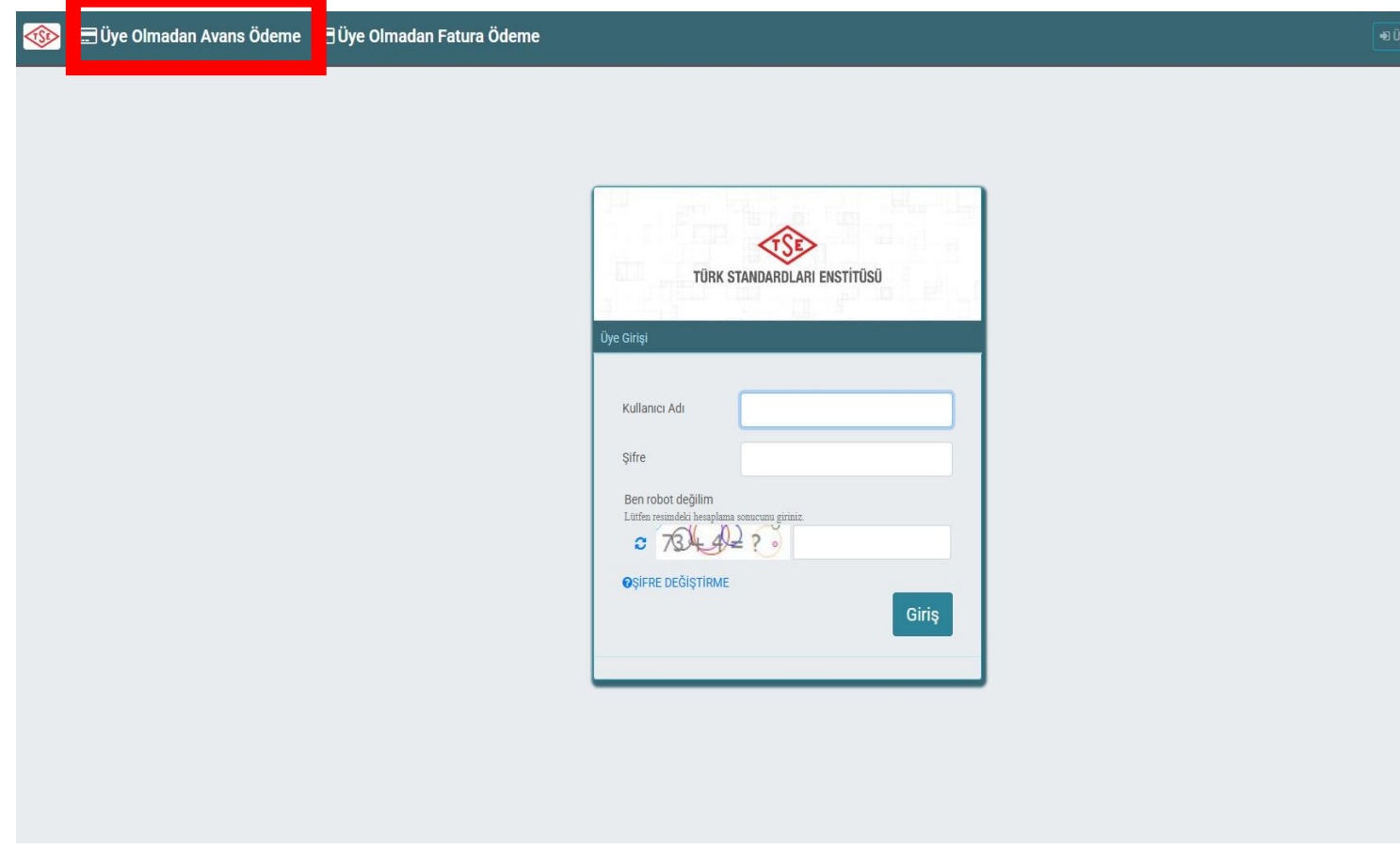

4) kırmızı kutu içerisindeki alana bilgilerinizi girerek ilerleyip kredi kartınız ile ödeme işlemini yapabilirsiniz.

işleminiz sona erdikten sonra dekontunuzu kaydetmeyi unutmayınız.

| Serbest Avans Ödeme          |         |
|------------------------------|---------|
| Vergi Kimlik No/TC Kimlik No | SORGULA |
|                              |         |
|                              |         |
|                              |         |
|                              |         |
|                              |         |
|                              |         |
|                              |         |
|                              |         |
|                              |         |
|                              |         |

# 2. Anlaşmalı Banka Web Sayfaları üzerinden ödemeler nasıl yapılır

(Vakıfbank, Halkbank ve Ziraat Bankası)

# VAKIFBANK INTERNET SITESI

| Kavıtlı İslemler                                                                                                    | Hızlı Vergi Öde                                                                                                    | Sans Ovunları                                                                                           |        |
|----------------------------------------------------------------------------------------------------|----------------------------------------------------------------------------------------------------|----------------------------------------------------------------------------------------------------|--------|
| Otomatik Ödemeler                                                                                                    | Ceza ve İcra Ödemeleri                                                                                                    | Ödeme İste                                                                                              |        |
| Fatura Ödemeleri                                                                                                    | Trafik Cezası<br>İcra Ödemeleri                                                                                                | Ödeme iste<br>Gönderilen Ödeme İstekleri<br>Gelen Ödeme İstekleri                                       |        |
| SM TL/Paket Yükleme                                                                                                    | SGK Ödemeleri                                                                                                    | Kayıtlı işlemler<br>Ödeme İste Ayarları                                                                 | THE ST |
| /ergi Ödemeleri<br>Bümrük Vergisi<br>Notorlu Taşıtlar Vergisi<br>Diğer Vergiler                                                       | Kurum Ödemeleri<br>Hal Rüsumu<br>Kıyı Emniyeti Genel Müdürlüğü<br>Serbest Bölge Tahsilatları<br>Diğer Kurum Ödemeleri <b>2</b> | Vinov İşlemleri<br>Vinov Bilgi ve Hareketleri<br>Vinov Oluşturma<br>Ödeme İşlemleri<br>Alacak İşlemleri |        |
|                                                                                                    |                                                                                                    |                                                                                                    |        |
| Ödemeler > Kurum Ödem<br>Diğer Kurum Ö                                                                                                | neleri <b>&gt; Diğer Kurum Ödemeleri</b><br><b>demeleri</b>                                                                    |                                                                                                    |        |
| Ödemeler > Kurum Ödem<br><b>Diğer Kurum Ö</b> d<br>Kurum Bilgileri                                                                    | neleri <b>&gt; Diğer Kurum Ödemeleri</b><br><b>demeleri</b>                                                                    |                                                                                                    |        |
| Ödemeler > Kurum Ödem<br><b>Diğer Kurum Ö</b><br>Kurum Bilgileri<br>Kurum                                                             | neleri <b>&gt; Diğer Kurum Ödemeleri</b>                                                                                       |                                                                                                    |        |
| Ödemeler > Kurum Ödem<br>Diğer Kurum Öd<br>Kurum Bilgileri<br>Kurum<br>Seçin                                                          | neleri <b>&gt; Diğer Kurum Ödemeleri</b>                                                                                       | ~                                                                                                    |        |
| Ödemeler > Kurum Ödem<br>Diğer Kurum Öd<br>Kurum Bilgileri<br>Kurum<br>Seçin<br>tsel 3                                                | neleri > Diğer Kurum Ödemeleri<br>demeleri                                                                                     | ~                                                                                                    |        |
| Ödemeler > Kurum Ödem<br>Diğer Kurum Öd<br>Kurum Bilgileri<br>Kurum<br>Seçin<br>tsel 3<br>TSE Avans Tahsila                           | tı                                                                                                    | ^                                                                                                    |        |
| Ödemeler > Kurum Ödem<br>Diğer Kurum Ödem<br>Kurum Bilgileri<br>Kurum<br>Seçin<br>tsel 3<br>TSE Avans Tahsilar<br>TSE Fatura Tahsilar | tu<br>tu                                                                                                    |                                                                                                    |        |

# ZİRAAT BANKASI İNTERNET SİTESİ

| Ödemeler 1                                                       | D Bağış                          | C Otomatik Talimatlarım                                                                                                    |  |  |  |  |  |  |  |
|------------------------------------------------------------------|----------------------------------|----------------------------------------------------------------------------------------------------|--|--|--|--|--|--|--|
| Sigorta ve Bireysel                                              | E Fatura Ödeme                   | End Kayıtlı Ödemelerim A Second State Second State Second Second State Second State Second State Seco |  |  |  |  |  |  |  |
| Emeklilik                                                        | ↓ İstanbulkart Bakiye Yükleme    | TL Cebe TL Yükleme                                                                                                    |  |  |  |  |  |  |  |
| 🞯 Uluslararası Transferler                                       |                                  | 6                                                                                                    |  |  |  |  |  |  |  |
| D Yatırım                                                        | 🙃 Kendi Ziraat Kartıma Ödeme     | 📮 Başka Kredi Kartına Ödeme                                                                                                    |  |  |  |  |  |  |  |
| Süper Şube                                                       | 500 CCK Drim Tabailathan         | A. Varnilarus Daami Kumumlar                                                                                                    |  |  |  |  |  |  |  |
| 🕪 Süper Platform                                                 | SSK Prim Tanshadari              | -B vergiler ve kesmi kurumlar                                                                                                    |  |  |  |  |  |  |  |
| 🙏 Açık Bankacılık<br>İşlemlerim                                  | 🛱 Trafik Ödemeleri / HGS         | I <sup>ft</sup> i Belediye Vergileri                                                                                                    |  |  |  |  |  |  |  |
| 🧭 E-Devlet İşlemleri                                             |                                  |                                                                                                    |  |  |  |  |  |  |  |
| Fiyat ve Oranlar                                                 | 😒 Eğitim, Sınav ve Universiteler | TSK Akıllı Kart Ödemesi                                                                                                    |  |  |  |  |  |  |  |
| 📴 Üye İşyeri İşlemleri                                           | 🗮 Kredi Ödemeleri                | G Sigorta ve Emeklilik                                                                                                    |  |  |  |  |  |  |  |
| 🖉 Başvurular                                                     |                                  | 🗎 Diñer Ödemeler 2                                                                                                    |  |  |  |  |  |  |  |
| Sözleşmelerim ve                                                 | 4-4 0007 1000                    |                                                                                                    |  |  |  |  |  |  |  |
| ia > ödemeter > Diğer Ödemeter<br>İşlem Seçimi                   |                                  |                                                                                                    |  |  |  |  |  |  |  |
| Şans Oyunları                                                    | > Oda Odemeleri                  | <u> </u>                                                                                                    |  |  |  |  |  |  |  |
| Kiralık Kasa Ödemesi                                             | > Emlak GYO                      | >                                                                                                    |  |  |  |  |  |  |  |
| Diğer Kurumlar 3                                                 | ,                                |                                                                                                    |  |  |  |  |  |  |  |
| Diğer Kurumlar Odemeler > Diğer Ödemeler > Diğer Kurumlar        |                                  |                                                                                                    |  |  |  |  |  |  |  |
| 1 KURUM VE ABONE BİLGİLERİ<br>2 FATURA SEÇİMİ VE TUTAR BELİRLEME |                                  |                                                                                                    |  |  |  |  |  |  |  |
| KURUM SEÇİMİ                                                     |                                  |                                                                                                    |  |  |  |  |  |  |  |
| Q türk st 4                                                      |                                  |                                                                                                    |  |  |  |  |  |  |  |
| TÜRK STANDARTLARI ENSTÎTÜSÜ                                      |                                  |                                                                                                    |  |  |  |  |  |  |  |

# HALKBANK INTERNET SITESI

| <b>^</b>     | HESAP     | ÜRÜN                   | PARA TRANSF            | ERİ KART        | r ÖDEM    | IE/VERGİ YATIRIM                |
|--------------|-----------|------------------------|------------------------|-----------------|-----------|---------------------------------|
|              |           |                        |                        |                 |           | •                               |
| Fatura       |           | Vergi                  |                        | Kurum           |           | E-Devlet                        |
| > Elektrik   |           | > Motorlu              | Taşıtlar Vergisi       | > SGK (MOSİP)   |           | > E-Devlet Ödemeleri            |
| > Doğalgaz   |           | > Trafik Co            | zası / Plakalı         | > SGK Otomatik  | Ödeme     | > E-Esnaf Ödemeleri             |
| > Su         |           | vergner                |                        | Talimatian      |           | > Tapu Ödemeleri                |
| > Telekom    |           | > Vergi Od<br>(Tahakki | lemeleri<br>uk Fiş No/ | > Muhasebat O   | demeleri  | > E-Devlet'e Giriş              |
| > GSM        |           | Barkod r               | 10)                    | > TL Yukieme    |           | Tanu Güvenilir Hesan            |
| > Televizyo  | n         | ÜCRET-D                | liğer Kazanç ve        | > Diger Kurumia | <b>"Z</b> |                                 |
| > Diğer Tele | kom       | Iratiar)               |                        | > TOBB Uyelik 0 | Idemesi   | > Başvuru Girişi                |
| > Fatura Ta  | limatları | > Yüksek (<br>Kredisi  | Oğrenim Harç           | > Eğitim Ödeme  | leri      | > Başvuru Görüntüleme/<br>İptal |
|              |           | a anti-a ala i         | Steering Mandi         |                 |           |                                 |

Henüz tanımlama yapılmamış. En kısa zamanda eklenecektir.

# 3. Anlaşmalı Mobil Bankacılık Uygulamaları üzerinden ödemeler nasıl yapılır

(Vakıfbank, Halkbank ve Ziraat Bankası)

#### VAKIFBANK MOBİL UYGULAMASI

| Tüm İşlemler                         | Q              | < Ödemeler                   | ଜ | K Vergi/Harç/Karum              | ធ | C Devlet/Belediye/Kurum Ödemeleri | ធ | Kurum Seçimi 🛛 🗙             |
|--------------------------------------|----------------|------------------------------|---|---------------------------------|---|-----------------------------------|---|------------------------------|
| Hesaplar                             | >              | Kayıtlı İşlemler             | > | Hizli Vergi Öde                 | > | Türkiye Hayat Emeklilik           | > | Q Tse                        |
| Para Gönder                          | >              | Otomatik Ödeme ve Talimatlar | > | Motorlu Taşıtlar Vergisi (MTV)  | > | Kıyı Emniyeti Genel Müdürlüğü     | > | TSE Avans Tahsilati          |
| Kartlar                              | >              | Fatura                       | > | Gelir Vergisi                   | > | Hal Rüsumu                        | > | TSE Fatura Tahsilati         |
| Ödemeler                             | >              | Kredi Taksit                 | > | Gümrük Vergisi                  | > | Belediye Ödemesi                  | > | TSE lora Tahsilati           |
| Yatınm                               | >              | Taksitli Ek Hesap            | > | Pasaport ve Yurt Dışı           | > | Muhasebat (E-Devlet) Ödemeleri    | > | Sonraki sayfada TCKN/VKN ile |
| Karekod İşlemleri                    | >              | Kredi Kartı                  | > | Harçlar                         | > | Serbest Bölge Tahsilatlan         | > | yapılacaktır.                |
| Başvurular                           | >              | Vergi/Harç/Kurum             | > | Diğer Vergi/Cezalar             | > | Diğer Kurum Ödemeleri             | > |                              |
| Sky Limit/Sky Vadeli                 | >              | lora                         | > | Kimilk Karb Satış Bedeli        | > |                                   |   |                              |
| Krediler                             | >              | SGK                          | > | Devlet/Belediye/Kurum Ödemeleri | > |                                   |   |                              |
| Sigorta ve Bireysel Emeklilik        | >              | Trafik/HGS/MTV               | > |                                 |   |                                   |   |                              |
| Vinov                                | >              | Güvenil Araç Satış Sistemi   | > |                                 |   |                                   |   |                              |
| Üye İşyeri İşlemleri                 | <b>↓</b> >     | Bağış                        | > |                                 |   |                                   |   |                              |
| Ara Bayla Vaddiaren 🔛 🚱<br>Ara Bayla | in light safer | Eğitim/Sınav                 | > |                                 |   |                                   |   |                              |

#### ZIRAAT BANKASI MOBIL UYGULAMASI

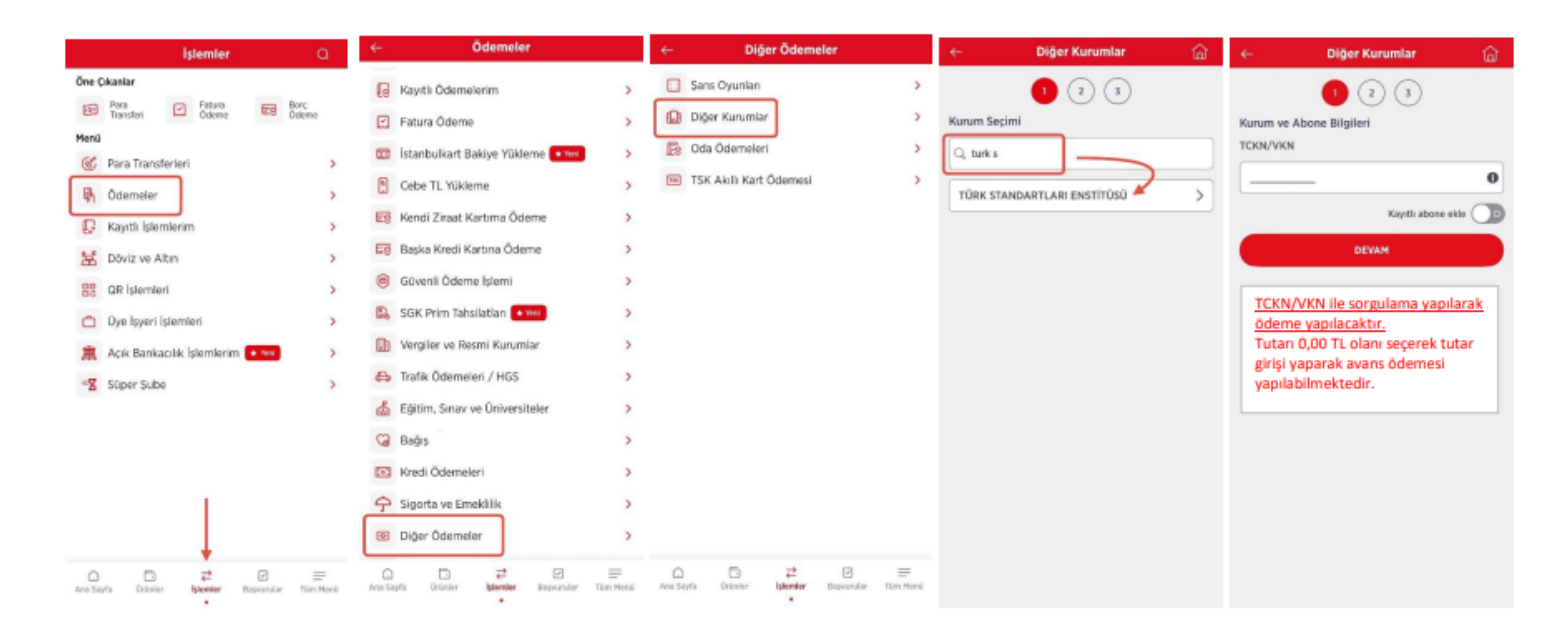

#### HALKBANK MOBIL UYGULAMASI

| İştemler                        |          | ← Ödemeler                         |      | ← Kurun Ödenesi Q     | 🔶 Kurum Seçimi — 🔶 📿       | ← Ödeme Detayı                                                     |
|---------------------------------|----------|------------------------------------|------|-----------------------|----------------------------|--------------------------------------------------------------------|
| 🐾 Para Transferleri             | >        | 🔒 Fatura Ödeme Talimatlarım        | >    | ↓ It'e göre filtrele  | Q Turks                    | Kurum Tipi Diğer Kurum Ödemeleri                                   |
| a Ödemeler                      | >        | 😰 Kayıtlı Ödemeler                 | >    | Elektrik              | Diğer Kurum Ödemeleri      | Kurum Adı Türk Standartları Enstibüsü                              |
| 🖷 Kart İşlemleri                | >        | Son Ödemeler                       | >    | Doğal Gaz             | Türk Standartlan Enstitüsü | Kimlik No / Belge No Giriniz                                       |
| 止 Yatırım ve Hisse Senedi       | >        | 🐂 Fatura ve Kurum Ödemesi          | >    | Televinez             |                            | Islam Tini Kumumani Tabalini Ödamasi M                             |
| 💁 Döviz ve Altın                | >        | GSM Ödeme/TL Yükleme               | >    | letevizyon            |                            | iştem ripi Kurumsat tarishat Odemesi 🤝                             |
| 🛞 Plus Limit (Veni)             | >        | 👼 Kredi Kartı Borç Ödeme           | >    | Su                    |                            | İşlem Tipleri:                                                     |
| 8 Kredi İşlemleri               | >        | 🛃 Kredi Ödeme                      | >    | Telekomünikasyon      |                            | - Tekli Fatura Ödemesi                                             |
| 🎽 Hesap İşlemleri               | >        | 💑 Vergi ve Devlet Ödemeleri        | >    | Diğer Kurum Ödemeleri |                            | - Avans Ödemesi                                                    |
| Başvurular                      | >        | 🚍 SGK İşlemleri                    | >    | Diğer Telekom         |                            | - Kurumsal Tahsilat Ödemesi                                        |
| 🌩 Sigorta ve Bireysel Emeklilik | >        | 🛤 MTV ve Trafik Ceza Ödemesi       | >    |                       |                            | Kurumsal Tahsilat Ödemesi                                          |
| 🍵 Emeklilik İşlemleri           | >        | A HGS İşlemleri                    | >    |                       |                            | yönteminde tüm tiplerde ödeme<br>yapılabilmektedir. Tutarı 0,00 TL |
| 🔀 Karekod İşlemleri             | >        | 💈 Senet Ödemesi                    | >    |                       |                            | olan seçilerek tutar girişi yapılarak                              |
| 😃 Çocuk Bankacılığı             | >        | 🛫 Bağış Ödemesi                    | >    |                       |                            | avans ödemesi yapilabilmektedir.                                   |
| 2 Profil ve Ayarlar             |          | Şans Oyunu İşlemleri               | >    |                       |                            |                                                                    |
| +                               |          | 📕 Tapu Güvenilir Hesap İşlemleri 📉 | >    |                       |                            |                                                                    |
| A 16 C                          | e        | a a 🚍 a a                          | e    |                       |                            | Devam                                                              |
| na Sayfa Hesap, Kart Bapura     | Varkklar | Ana Sayta Hecap/Kart Royum Var     | klar |                       |                            |                                                                    |

# 4- Ödemeler hakkında

#### TÜRK STANDARDLARI ENSTİTÜSÜ ÖDEME YÖNTEMLERİ

#### \* Türk Lirası cinsinden kesilen faturaların ödemelerini aşağıdaki yöntemler ile yapabilirsiniz.

1- İnternet sitemiz üzerinden (www.tse.org.tr) Kredi Kartı ile online

("e-İşlemler"->"Mali İşlemler" sekmesinden veya doğrudan https://maliisler.tse.org.tr adresinden) ödeme yapabilirsiniz.

2- VAKIFBANK, ZİRAAT BANKASI ve HALKBANK'ın internet bankacılığı veya mobil uygulamaları üzerinden "Kurumsal Tahsilat" menüsü aracılığıyla aşağıdaki işlem adımlarını takip ederek veya bankaların şubeleri aracılığıyla gişeden ödeme yapabilirsiniz. (Aşağıda ekran görselleri yer almaktadır)

| Vakıfbank      | Tüm İşlemler ► | Ödemeler ► | Vergi/Harç/Kurum ►        | Devlet/Belediye/Kurum<br>Ödemeleri ► | Diğer Kurum Ödemeleri ►     | TSE |
|----------------|----------------|------------|---------------------------|--------------------------------------|-----------------------------|-----|
|                |                |            |                           |                                      |                             |     |
| Ziraat Bankası | İşlemler 🕨     | Ödemeler 🕨 | Diğer Ödemeler 🕨          | Diğer Kurumlar ►                     | Türk Standardları Enstitüsü |     |
|                |                |            |                           |                                      | ·                           |     |
| Halkbank       | İşlemler 🕨     | Ödemeler 🕨 | Fatura ve Kurum Ödemesi 🕨 | Diğer Kurum Ödemeleri 🕨              | Türk Standardları Enstitüsü |     |

#### \* Yalnızca yabancı para cinsinden kesilen faturaların ödemelerini EFT ve HAVALE ile aşağıdaki açıklamalara dikkat ederek yapabilirsiniz.

\* Alıcı Adına: Türk Standardları Enstitüsü

\* Açıklama Kısmına: borcu ödenen firmanın Vergi Numarası, Ünvanı ve ödemesi yapılan faturanın numarasını

\* Borcu ödenen firma şahıs firması olması durumunda açıklama kısmına: TC Numarası, İsim Soyisim ve ödemesi yapılan faturanın numarasını yazmanız yeterlidir.

|                                      | Banka                          | Şube                        | Kodu | IBAN                                                                  | Swift Kodu<br>(BIC) | Para<br>Birimi             | Hizmet Türü<br>Ödemeleri                                         |
|--------------------------------------|--------------------------------|-----------------------------|------|-----------------------------------------------------------------------|---------------------|----------------------------|------------------------------------------------------------------|
| USD (\$) hesabı                      | T.C. Ziraat<br>Bankası<br>A.Ş. | Ankara Kamu<br>Kurumsal Şb. | 1745 | IBAN: TR80 0001 0017 4506 5655 1151 75<br>HESAP NO: 01745065655115175 | TCZBTR2AFEX         | USD (\$)                   | TSE tarafından<br>verilen hizmet ve<br>avans ödeme<br>hesabıdır. |
| EURO (€)<br>hesabı                   | T.C. Ziraat<br>Bankası<br>A.Ş. | Ankara Kamu<br>Kurumsal Şb. | 1745 | IBAN: TR53 0001 0017 4506 5655 1151 76<br>HESAP NO: 01745065655115176 | TCZBTR2AFEX         | EURO<br>(€)                | TSE tarafından<br>verilen hizmet ve<br>avans ödeme<br>hesabıdır. |
| CHF hesabı<br>(İsviçre Frangı)       | T.C. Ziraat<br>Bankası<br>A.Ş. | Ankara Kamu<br>Kurumsal Şb. | 1745 | IBAN: TR26 0001 0017 4506 5655 1151 77<br>HESAP NO: 1745065655115177  | TCZBTR2AFEX         | CHF<br>(İsviçre<br>Frangı) | TSE tarafından<br>verilen hizmet ve<br>avans ödeme<br>hesabıdır. |
| GBP (£) hesabı<br>(İngiliz Sterlini) | T.C. Ziraat<br>Bankası<br>A.Ş. | Ankara Kamu<br>Kurumsal Şb. | 1745 | IBAN: TR96 0001 0017 4506 5655 1151 78<br>HESAP NO: 1745065655115178  | TCZBTR2AFEX         | GBP (£)                    | TSE tarafından<br>verilen hizmet ve<br>avans ödeme<br>hesabıdır. |

Verilen hizmetleri hızlandırmak, mükerrer ve hatalı ödemeleri engellemek ve tahsilat süreçlerini müşterilerimiz için daha hızlı, daha etkin ve daha kolay hale getirmek amacıyla kurumsal ve online tahsilat uygulamasına geçilmiştir.

Güncel Ödeme Yöntemleri aşağıdaki gibidir;

Ödeme yöntemi -1- İnternet sitemiz üzerinden (<u>www.tse.org.tr</u>) Kredi Kartı ile online ödemeler.

("e-İşlemler"->"Mali İşlemler" sekmesinden veya doğrudan <u>https://maliisler.tse.org.tr</u> adresinden yapılan ödemeler)

Ödeme yöntemi -2- Anlaşmalı Bankaların (VAKIFBANK, ZİRAAT BANKASI ve HALKBANK'ın) internet bankacılığı veya mobil uygulamaları üzerinden "Kurumsal Tahsilat" menüsü aracılığıyla yapılan ödemeler.

Ödeme yöntemi -3- Anlaşmalı Bankaların (VAKIFBANK, ZİRAAT BANKASI ve HALKBANK'ın) şubeleri aracılığıyla gişeden nakit ile yapılan ödemeler.

Ödeme yöntemi -4- Döviz hesaplarına EFT/Havale yapılması (Dolar, Euro, İsviçre Frangı, İngiliz Sterlini)

# Anlaşmalı Bankalar;

- VAKIFBANK
- ZİRAAT BANKASI
- HALKBANK

## Gelebilecek sorular;

## 1- Vakıfbank, Ziraat Bankası ve Halkbank da hesabım yok ne yapmam gerekiyor.

Cevap: Söz konusu bankalarda hesabınız yok ise Ödeme Yöntemi -1- doğrultusunda kredi kartınız ile İnternet sitemiz üzerinden (<u>www.tse.org.tr</u>) Kredi Kartı ile online

("e-İşlemler"->"Mali İşlemler" sekmesinden veya doğrudan <u>https://maliisler.tse.org.tr</u> adresinden yapılan ödemeler)

ödeme yapabilirsiniz.

## 2- Kredi kartım yok yada kredi kartı limitim yeterli değil ne yapmam gerekiyor.

Cevap: Anlaşmalı bankalardan en az birinden hesap açıp Ödeme yöntemi -2- ile veya hesap açmak istemiyorsanız Ödeme yöntemi -3- ile gişeden ödeme yapabilirsiniz.

## 3- Kredi kartına taksit yapıyor musunuz?

Cevap: Taksit imkânı anlaşmalı bankalar tarafından verilmektedir. Ödeme aşamasında sunuluyorsa deneyebilirsiniz.

# 4- Anlaşmalı bankalar dışındaki hesaplarımdan kurumsal ödeme veya EFT/Havale ile ödeme yapabilir miyim?

Cevap: Hayır. Kurumsal tahsilat sadece anlaşmalı bankaları kapsamaktadır.

# 5- Avans ödemesini nasıl yapacağım? Tutarı nasıl gireceğim? Avans ödemesinde tutar çıkmıyor?

Cevap: Avans ödemesini iki şekilde yapabilirsiniz

İlk olarak Ödeme Yöntemi -1- ile kredi kartı vasıtasıyla avans ödemesi yapabilirsiniz.

İkinci olarak anlaşmalı bankalar üzerinden Ödeme Yöntemi -2- ile avans ödemeyi tercih ettiğinizde; Avans ödemesi yapmak için 0,00-TL gözüken alanı seçip yatırmanız gereken tutarı girerek ödeme yapabilirsiniz. Bu alana;

- Vakıfbank için "TSE Avans Ödemesi" seçildiğinde,
- Ziraat Bankası için 0,00-TL olarak gözüken alan seçildiğinde,
- Halkbank için işlem tipi "Kurumsal Tahsilat Ödemesi" olarak devam edilerek 0,00-TL gözüken alan seçildiğinde, ulasılacaktır.

## 6- Kurumsal Tahsilat menüsünü bulamıyorum, ne yapmalıyım?

Cevap: "Kurumsal Tahsilat" menüsü genellikle "Ödemeler" -> "Diğer Kurum Ödemeleri" sekmeleri altında bulunur. Detaylı görseller için internet sitemizdeki "Ödeme Yöntemleri" sayfasındaki "Ödeme Yöntemleri Dökümanında" bulunmaktadır. Bilgilendirme için belirtilen sayfayı ziyaret edebilirsiniz.

## 7- Hiçbir bankada hesabım yok nasıl ödeme yapabilirim?

Cevap: Anlaşmalı olduğumuz bankaların herhangi bir şubesinden gişe aracılığıyla nakit ödeme yapabilirsiniz (Ödeme yöntemi -3-).

## 8- Online ödeme yaptım ama TSE sisteminde görünmüyor, ne yapmalıyım?

Cevap: Ödeme sistemimiz bankalarla anlık olarak entegredir. İşlem sırasında kesinti yaşanmadıysa, TSE sisteminde görünmelidir. İlk olarak banka hesabınızı kontrol edin, gecikme olması durumunda destek hattımızla (444 0 873) iletişime geçebilirsiniz.

9- Borcum TL ve döviz olarak ayrı faturalardan oluşuyor, nasıl ödeme yapmalıyım? Cevap: Faturalar para birimine göre ayrı ayrı ödenme yöntemi ile yapılmalıdır. TL faturalarınız için Ödeme yöntemi -1, -2 veya -3; döviz faturalarınız için yalnızca Ödeme yöntemi -4 kullanılacaktır.

# 10- Şirketim çok sayıda ödeme yapıyor, birden fazla faturayı aynı anda nasıl ödeyebilirim?

Cevap: Birden fazla faturayı toplu olarak sadece kredi kartınız ile Ödeme Yöntemi -1kapsamında üye girişi yaparak ödeyebilirsiniz. Bunun dışında kalan diğer ödeme yöntemlerinde faturaları tek tek seçerek ve ayrı ayrı ödemenizi tamamlayabilirsiniz.

# 11- Yabancı para cinsinden düzenlenen faturaların ödemesi nasıl yapılacak? Döviz yatıracağım nasıl ödeyebilirim?

Cevap: Ödeme yöntemi -4- yöntemi ile yapılacaktır.

## 12- Ödeme yaptıktan sonra makbuz alacak mıyım?

Cevap: Kurumsal tahsilat yöntemi ile yaptığınız ödemelerde dekontunuzu bankanız üzerinden alabilirsiniz. Sanal pos üzerinden kredi kartı ile yaptığınız ödemeleriniz de ödeme sonrası dekontunuzu indirebilirsiniz.

# 13- Kredi kartım ile ödeme yaptım dekontumu görüntüleyemiyorum.

Cevap: Destek hattımız ile (444 0 873) iletişime geçerek ödeme bilgilerinizi ve e-posta adresini vermeniz durumunda dekontunuz e-posta adresinize iletilecektir.

# 14- Kurumsal Tahsilat sisteminde kaydım çıkmadı, ne yapmalıyım?

Cevap: Şahıs firmaları internet sayfamızdaki e-işlemler -> Başvuru Portal sayfasından (<u>https://basvuruportal.tse.org.tr/</u>) "E-Devlet Üzerinden Giriş Yap" butonu yardımı ile kayıt oluşturması gerekmektedir.

E-Devlet üzerinden giriş yapamayan firmalar "Firma Yetkili Girişi Yap" butonu yardımı ile önce "Hesap Oluştur" yapması gerekmektedir. Daha sonra oluşturduğu hesap yardımı ile "Firma Yetkili Girişi Yap" butonu yardımı ile giriş yaparak "Firma -> Firma Ekle" sekmesinden firmalarını eklemeleri gerekmektedir.

Sorun yaşayan müşterilerimiz destek hattımız ile (444 0 873) iletişime geçebilirler.

# 15- Ödeme işlemi sonrası fatura kapandı mı nasıl anlayabilirim?

Cevap: Ödeme sonrası faturanız anlık olarak, gecikme faturanız var ise bir gün içinde kapalı konuma geçmektedir. Ödeme sonrasında güncel borcunuzu internet sitemiz üzerinden (<u>www.tse.org.tr</u>) "e-İşlemler"->"Mali İşlemler" (<u>https://maliisler.tse.org.tr</u>) sekmesinden üye girişi yaparak öğrenebilirsiniz.

# 16- Kurumsal Tahsilat sisteminde kayıtlı firma bilgilerimde değişiklik yapmak istiyorum, nasıl yapabilirim?

Cevap: İnternet sayfamızdaki e-işlemler -> Başvuru Portal sayfasına (<u>https://basvuruportal.tse.org.tr/</u>) "Firma Yetkili Girişi Yap" butonu yardımı ile giriş yaparak "Firma -> Firma Ekle" sekmesinden firmanızın bilgilerini güncelleyebilirsiniz.

# 17- Ödeme sırasında karşıma çıkan ek bir ücret var mı?

Cevap: Faturanızın ödemesini geciktirmeniz durumunda gecikme faizi ilave edilmektedir (yıllık %24). Bankalar tarafından alınan bir işlem ücreti olup olmadığını bankanız ile iletişime geçerek öğrenebilirsiniz.

# 18- İcra borcuma ait ödeme yapacağım nasıl yapabilirim?

Cevap: Ödeme yöntemi -2- ve -3- ile Avukatınızdan öğrendiğiniz toplam borcunuzu belirterek icra dosyası borcunuzu ödeyebilirsiniz.

# 5- E-Fatura Ödeme

• Ödemenizi; <u>Fatura düzenlendikten sonra</u> yapmanız gerekiyor ise Fatura üzerindeki QR kodu okutarak ilgili faturanın ödemesini yapabilirsiniz,

(Fatura hazırlandıktan sonraki 30 gün içerisinde ödeme yapılmadığı durumlarda yasal faiz işlemektedir)

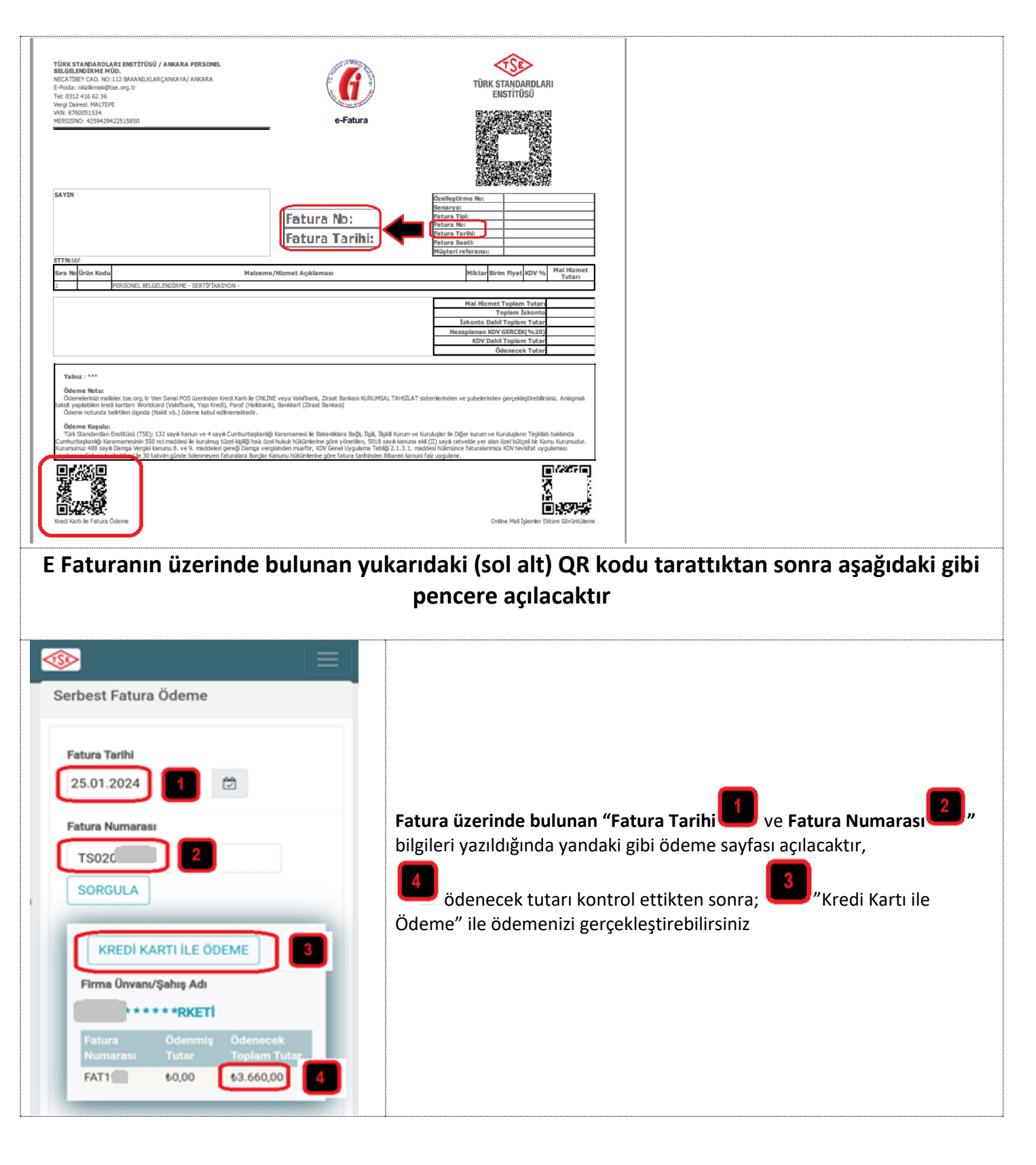